# Mail Merge with Microsoft WORD & EXCEL For Word/Excel 2007

For the most common Mail Merge process, you need to first setup and populate a database in Excel, and then employ the Mail Merge Helper in Word.

Your Excel data should be setup to look something like this:

| Title | First Name | Last Name | Address               | City     | State | Zip   |
|-------|------------|-----------|-----------------------|----------|-------|-------|
| Mr.   | Sean       | Connery   | 123 Secret Service Rd | London   | NY    | 12345 |
| Mr.   | Dick       | Clark     | 1 Times Square        | New York | NY    | 10001 |
| Mr.   | Joseph     | Smith     | 53 Broadway           | Westbury | NY    | 11590 |

Once you've created and saved your data in Excel, you can open a Microsoft Word document. From the Mailings tab, select Start Mail Merge Step by Step Mail Merge Wizard. The window, shown at the right, will be displayed.

The wizard will guide you through six steps to complete your Mail Merge. Let's examine these three steps in more detail.

# STEP 1 – choose a Mail Merge job type

- The first step allows you to select the type of mail Merge document you want. For this example we'll select Letters. The Mailing Labels example will be discussed briefly later of
- Click Next: Starting document on the bottom to move to the next step.

#### STEP 2 –choose a document

- Next to choose a document . Select Use the current document if you want to add mail merge data to the current document displayed in Word; otherwise choose Start from a template, which allows you to choose from any Word templates you have on your computer. Or, if you've typed document and want to convert it to a Mail Merge form letter, choose Start from an existing document.
- Click Next: Select Recipients on the bottom to move to the next step.

### **STEP 3** –Select recipients

- For this example, we need to choose Use and existing list, and then click the Browse button.
- A file open dialog window will appear. Be sure to set the Files of type box at the bottom of the window to "Excel files" and then navigate to your excel file.
- After you choose the worksheet, you will get the window below showing all of the records (your data) in the file. All will be checked off, to exclude any records, simply uncheck them.

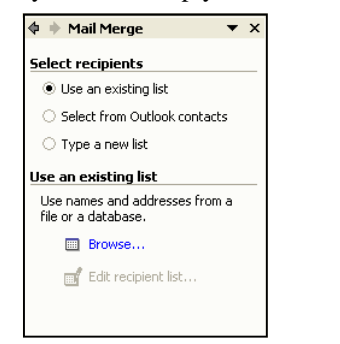

| Data Source                                                                                | ~      | Last Name  |                                                         | Title 👻 | Address -            | City |
|--------------------------------------------------------------------------------------------|--------|------------|---------------------------------------------------------|---------|----------------------|------|
| Mail Merge DB (In                                                                          | ~      | Clark      | Dick                                                    | Mr.     | 1 Times Square       | Nev  |
| Mail Merge DB (In                                                                          | ~      | Tolstoy    | Ronda                                                   | Ms.     | 30 Cucumber Avenue   | Gre  |
| Mail Merge DB (In                                                                          | ~      | Struddle   | Marilyn                                                 | Ms.     | 235 N. Pond Avenue   | Free |
| Mail Merge DB (In                                                                          | ~      | Newsworthy | James                                                   | Dr.     | 2 College Way        | Gar  |
| Mail Merge DB (In                                                                          | ~      | Smith      | Walter                                                  | Mr.     | 56 St Patrick Avenue | Gar  |
| Mail Merge DB (In                                                                          | ~      | Dino       | Robert                                                  | Mr.     | 720 Northern Blvd    | Bro  |
| Mail Merge DB (In                                                                          | •      | Smith      | Joseph                                                  | Mr.     | 1053 Broadway        | Bro  |
| Mail Merge DB (In                                                                          | •      | Balle      | Diane                                                   | Ms.     | PO Box 11576         | Bro  |
| <m< td=""><td></td><td>100 V 1</td><td></td><td>1943</td><td>1000 0 0</td><td>.,</td></m<> |        | 100 V 1    |                                                         | 1943    | 1000 0 0             | .,   |
| ata Source                                                                                 |        | Refine rec | ipient list                                             |         |                      |      |
|                                                                                            | ging). |            | f<br>f<br>I duplicates<br>I recipient<br>Jate addresses |         |                      |      |

|                                              | Select document type                                         |  |  |  |
|----------------------------------------------|--------------------------------------------------------------|--|--|--|
|                                              | What type of document are you<br>working on?                 |  |  |  |
|                                              | <ul> <li>Letters</li> </ul>                                  |  |  |  |
| 015                                          | <ul> <li>E-mail messages</li> </ul>                          |  |  |  |
| 940                                          | <ul> <li>Envelopes</li> </ul>                                |  |  |  |
| 001                                          | <ul> <li>Labels</li> </ul>                                   |  |  |  |
| 90                                           | <ul> <li>Directory</li> </ul>                                |  |  |  |
| 000                                          | Letters                                                      |  |  |  |
| ŀ                                            | Send letters to a group of people.                           |  |  |  |
|                                              | You can personalize the letter that<br>each person receives. |  |  |  |
|                                              |                                                              |  |  |  |
| se                                           |                                                              |  |  |  |
|                                              |                                                              |  |  |  |
|                                              |                                                              |  |  |  |
|                                              |                                                              |  |  |  |
|                                              |                                                              |  |  |  |
|                                              |                                                              |  |  |  |
| · on                                         |                                                              |  |  |  |
|                                              | Click Next to continue.                                      |  |  |  |
|                                              | Step 1 of 6                                                  |  |  |  |
|                                              | Next: Starting document                                      |  |  |  |
| 🔶 🔶 Ma                                       | il Merge ▼ X                                                 |  |  |  |
| Select si                                    | tarting document                                             |  |  |  |
| How do<br>letters?                           | you want to set up your                                      |  |  |  |
| <ul> <li>Use the current document</li> </ul> |                                                              |  |  |  |
| <ul> <li>Start from a template</li> </ul>    |                                                              |  |  |  |
| 🔿 Star                                       | t from existing document                                     |  |  |  |
| Use the                                      | current document                                             |  |  |  |
| Start fro                                    | om the document shown                                        |  |  |  |
| here an<br>to add r                          | d use the Mail Merge wizard<br>ecipient information.         |  |  |  |
|                                              |                                                              |  |  |  |

🔶 Mail Merge

# Mail Merge with Microsoft WORD & EXCEL For Word/Excel 2007

| L 1 · · · ·                 | · · · · 3 · · · · 1 · · · · 4 · · · · 1 · · · · 5 · · · · 1 · · · · 🕹 · · · 1 ·                                                              | •• 7 • 🔺 💠 Mail Merge 🔹 🗙                                                                                                    |
|-----------------------------|----------------------------------------------------------------------------------------------------|----------------------------------------------------------------------------------------------------|
| Dear-«Title»-«First_Name»-¶ | Insert Merge Field ? X<br>Insert:<br>C Address Fields C Database Fields<br>Fields:<br>Title<br>Title<br>Address<br>City<br>State<br>Zip Code |                                                                                                    |
|                             | DOB<br>Age<br>Match Fields Insert Cancel                                                                                                    | More items When you have finished writing<br>your letter, click Next. Then you<br>can preview and personalize each<br>recipient's letter. |
|                             |                                                                                                    | Preview your letters                                                                                                    |
|                             |                                                                                                    | One of the merged letters is<br>previewed here. To preview                                                                                |

### STEP 4 – Write your letter (above)

- The first four choices in this step are suppose to help you do a "block" of field placements. I've foud that the last choice, <u>More items</u>, is easiest and more versatile.
- Start writing your letter, and where you want to put a field (a placeholder for data that will change from record to record), click the <u>More items</u> button.
- Select the field you want and click <u>Insert</u>. The field is place where your cursor was. Click Cancel to close the window.
- Repeat these last two tasks above until you've completed your letter.

# **<u>STEP 5</u>**–Preview your letters

• You can use this step to move record-by-record through your data and see how it will look.

#### **<u>STEP 6</u>**–Complete the merge

- **Print...** finishes the merging and immediately prints your letters to the printer.
- Edit individual letters... finishes the merge and displays the results in a new Word document—one page per record. This is great if you want to perform some custom editing on a few individual's letters. Another beneficial use of this step is that you get to save the

# MAILING LABELS

In Step 1, we had the opportunity to choose <u>Labels</u>. Had we done so and clicked next, Step 2 would have contained a button for *Label Options*, which would bring up the window below. Here you get to pick from a library of standard label sizes or create a new definition.

Once you click the OK button, you then proceed with Step 3 and, more importantly, Step 4—which would allow you to once again insert fields onto the label matrix. The matrix is simply a word table configured to the dimensions of the labels you chose. IN THE UPPER LEFT CELL ONLY, you insert merge fields just as you did in step 4 of the letter. When you are done defining this first label, you click the Update all labels button and proceed to step 5 as in the above instructions.

| Í | Label Options                                                                                                    |
|---|----------------------------------------------------------------------------------------------------|
| 3 | Printer information C Dot matrix Laser and ink jet Iray: Default tray (Automatically Sele Label Information                                                                                                    |
|   | Label information<br>Product number:<br>Sol4 - Card<br>Sol65 - File Folder<br>Sol95 - Name Badge<br>Sol95 - Name Badge<br>Sol95 - Diskette<br>Sol97 - Diskette<br>Sol97 - Diskette<br>Sol97 - Diskette<br>Sol97 - Diskette<br>Sol97 - Diskette<br>Sol97 - Address<br>- Kall - Card<br>With: 2, c.63"<br>Page size: Letter (8 ½ x 11 in) |
|   | Details New Label Delete OK Cancel                                                                                                    |

another letter, click one of the following:

Find a recipient.
Make changes

<<

Recipient: 1 >>

You can also change your recipient

Edit recipient list...

Exclude this recipient

When you have finished previewing your letters, click Next. Then you can print the merged letters or edit individual letters to

**•** ×

add personal comments.

💠 🔶 Mail Merge

your letters.

Merge

Print...

Complete the merge Mail Merge is ready to produce

To personalize your letters, click "Edit Individual Letters." This will

open a new document with your

merged letters. To make changes to all the letters, switch back to the original document.

Edit individual letters...

Page 2 paul@clearcutcomputing.com